# GoodWe Wi-Fi

Handleiding instellen van Wi-Fi op een GoodWe omvormer

Er zijn 2 manieren om de GoodWe omvormer met Wi-Fi te verbinden; handmatig via de webbrowser of via de SEMS+ app. Zie beide methodes hieronder.

# Handmatig via webbrowser

### Stap 1

Open de wifi instellingen op uw telefoon, tablet of laptop. Verbind met het Wi-Fi netwerk "Solar-WiFi". Als u gevraagd wordt om een wachtwoord kunt u "12345678" gebruiken.

| Instellingen                                                                     | Wifi       |                    |
|----------------------------------------------------------------------------------|------------|--------------------|
|                                                                                  | Wifi       |                    |
| Smith Solar B.V.                                                                 | NETWERKEN  |                    |
| Apple ID, iCloud, 'Media e                                                       | Solar-WiFi | ₽ <del>?</del> (i) |
| Vliegtuigmodus       Image: Second state       Image: Wifi       Geen verbinding |            |                    |
| Bluetooth Aan     Mobiele data                                                   |            |                    |
| Persoonlijke hotspot Uit                                                         | Ander      |                    |

### Stap 2

Open de internet browser op je apparaat en typ in de adresbalk 10.10.100.253

|                              | B |
|------------------------------|---|
| < > [1] 10.10.100.253        | 4 |
| Beste resultaat              |   |
| 10.10.100.253                |   |
| Zoek met Google              |   |
| Q 10.10.100.253              |   |
| Op deze pagina               |   |
| 10.10.100.253 Niets gevonden |   |
|                              |   |

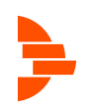

U komt op een inlogscherm, voer admin in als beide gebruikersnaam en wachtwoord.

Gebruikersnaam: admin

#### Wachtwoord: admin

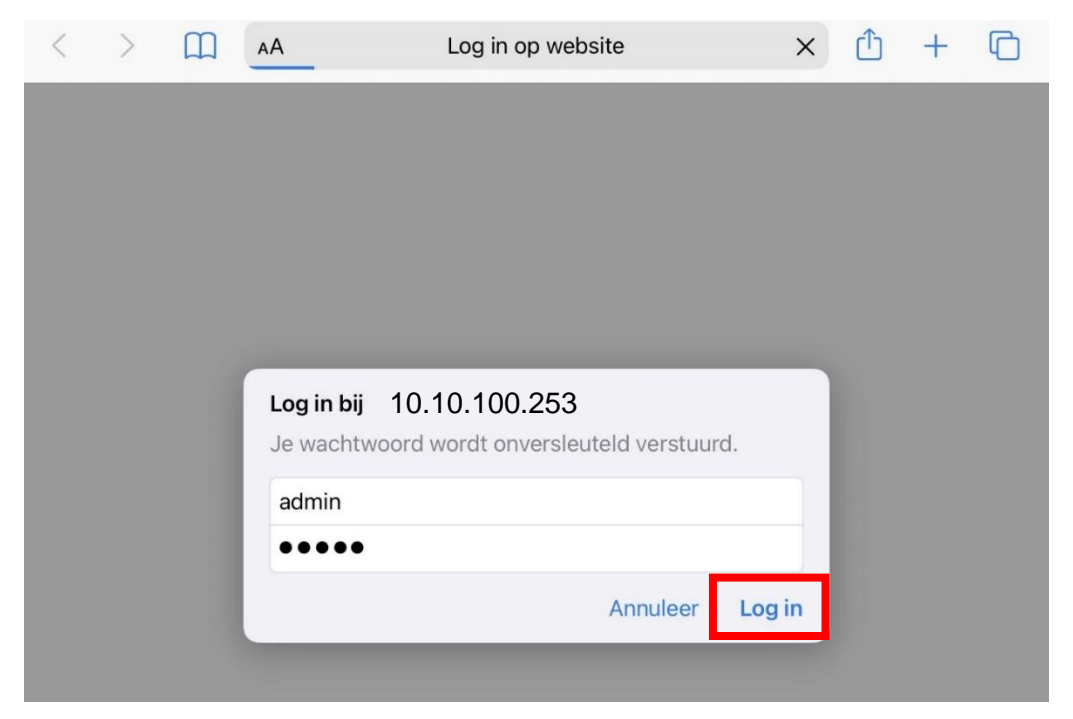

### Stap 4

De volgende pagina verschijnt. Klik op "Start Setup".

| VIZAIU      | Device information                                    |
|-------------|-------------------------------------------------------|
| Advanced    | Firmware version 4.02.11.G04.                         |
| /lanagement | Wireless AP mode Enab                                 |
|             | SSID Solar-W                                          |
|             | IP address 10.10.100.2                                |
|             | MAC address AC:CF:23:19:29:                           |
|             | Wireless STA mode Enab                                |
|             | Router SSID WiFi_Burn                                 |
|             | Signal Quality (                                      |
|             | IP address 0.0.0                                      |
|             | MAC address AC:CF:23:19:29:                           |
|             | Remote server information C<br>Remote server Unpingat |
|             | 1 2 3 4                                               |

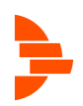

In de lijst die tevoorschijn komt, selecteer het Wi-Fi netwerk waarmee u de omvormer wilt verbinden. Als deze er niet tussen staat, klik dan op "Refresh".

Let op de RSSI kolom, dit is de signaal sterkte. Zorg dat hier een nummer hoger dan 15% staat. Als u uw netwerk niet kan vinden of als hier een te laag nummer staat, is de Wi-Fi verbinding niet sterk genoeg. U kunt eventueel een Wi-Fi repeater toepassen.

Wizard Please select your current wireless network: Advanced Site Survey Management RSSI Channel Encryption Encryption SSID algorithm method EASYCOLOR 2315931076% NONE OPEN 100%2 WPA2PSK natec-debrand AES O DP 86% 11 AES WPA2PSK Refresh Back Next \*Note: When RSSI of the selected WiFi network is lower than 15%, the connection may be unstable, please select other available network or shorten the distance between the device and router. 3 1 2 4

Als u een netwerk heeft geselecteerd klikt u op "Next".

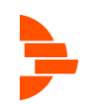

In het volgende scherm kunt u het wachtwoord van uw Wi-Fi netwerk in vullen bij "Password".

Mogelijk moet u "Encryption method" op "WPA2PSK" zetten.

Als u het wachtwoord heeft ingevuld klikt u op "Next".

| avanceu    | Network name (SSID)           | natec-debrand  |  |
|------------|-------------------------------|----------------|--|
| Management | Encryption method             | WPA2PSK •      |  |
|            | Encryption algorithm          | AES            |  |
|            | Please enter the wireless net | work password: |  |
|            | Password (8-64 bytes)         | ••••••         |  |
|            | (Note, case sensitive)        | Show Password  |  |
|            |                               |                |  |
|            |                               | Back Next      |  |
|            |                               | Back Next      |  |

### Stap 7

Klik in het volgende scherm op "OK" om de instellingen toe te passen. De omvormer zal herstarten om de Wi-Fi verbinding toe te passen.

| ard       | Setting complete!                                                                                                    |
|-----------|----------------------------------------------------------------------------------------------------|
| anced     |                                                                                                    |
| anagement |                                                                                                    |
|           | Click OK, the settings will take effect and the system will<br>restart immediately.<br>If you leave this interface without clicking OK, the settings<br>will be ineffective. |
|           | Back OK                                                                                                    |
|           | 1 2 3 4                                                                                                    |

Als het hierna niet gelukt is kunt u het opnieuw proberen. U kunt ook nog proberen Wi-Fi in te stellen via de SEMS+ app. Zie hiervoor de volgende pagina.

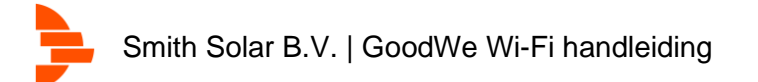

# Via de SEMS+ app

Als alternatief kunt u ook Wi-Fi instellen via de SEMS+ app. Dat gaat als volgt;

### Stap 1

Zorg dat u ingelogd bent in de SEMS+ app.

### Stap 2

Ga naar het 4<sup>e</sup> tabblad met het kubus icoontje en tik onder "Tools" op "Netwerkverbinding".

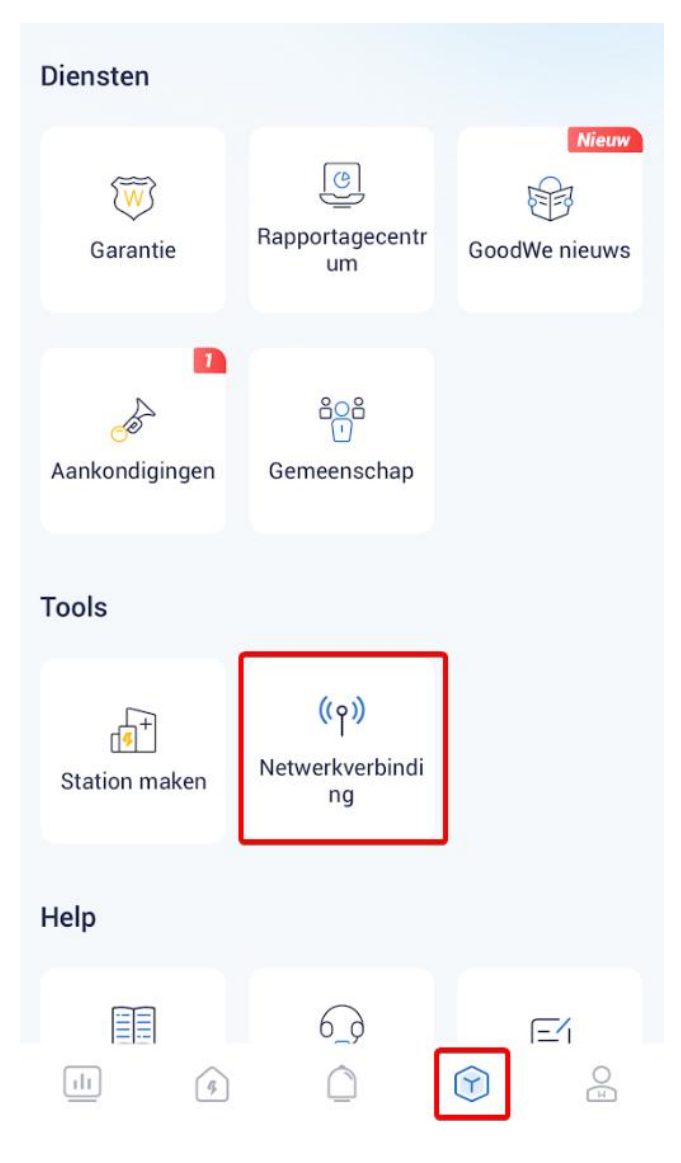

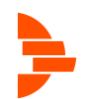

Verbind met het Wi-Fi netwerk van de omvormer.

Open de wifi instellingen op uw telefoon, tablet of laptop. Verbind met het Wi-Fi netwerk "Solar-WiFi". Als u gevraagd wordt om een wachtwoord kunt u "12345678" gebruiken.

| Instellingen               | Wifi       |     |
|----------------------------|------------|-----|
|                            | Wifi       |     |
| Smith Solar B.V.           | NETWERKEN  |     |
| Apple ID, iCloud, 'Media e | Solar-WiFi | 🗢 i |
| Vliegtuigmodus             |            |     |
| Bluetooth Aan              |            |     |
| (19) Mobiele data          |            |     |
| Persoonlijke hotspot Uit   | Ander      |     |
|                            |            |     |

### Stap 4

Ga terug naar de SEMS+ app en tik onderaan op "Zoek apparaat". Het apparaat moet tevoorschijn komen. Zo niet, controleer of bovenaan "WLAN" is geselecteerd.

Selecteer uw apparaat.

| <                    |   |
|----------------------|---|
| Netwerkverbinding ?  | ) |
| Bluetooth WLAN       | _ |
| 察 Solar-WiFi226W3524 | > |
|                      |   |
|                      |   |
|                      |   |
|                      |   |
|                      |   |
|                      |   |
|                      |   |
|                      |   |
|                      |   |
|                      |   |
|                      |   |
|                      |   |
| Zoek apparaat        |   |

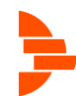

Selecteer "WLAN/LAN".

| <             | Netwerkverbinding |   |
|---------------|-------------------|---|
| Privacy en be | veiliging         | > |
| WLAN/LAN      |                   | > |

### Stap 6

Onder "Naam", klik rechts op het pijltje naar beneden om de lijst van Wi-Fi netwerken te tonen. Indien uw netwerk hier niet bij staat, kunt u klikken op "WLAN-detectie" onderaan.

Selecteer uw netwerk naam.

#### Stap 7

Vul bij "Wachtwoord" het wachtwoord van uw Wi-Fi netwerk in. Met het hoogje aan de rechterzijde kunt u het wachtwoord zichtbaar maken om het te controleren.

### Stap 8

Zorg dat het schuifje bij DHCP is aangevinkt.

Alleen als u weet dat u een statisch IP adres wilt instellen dient deze uit te staan.

### Stap 9

Selecteer de blauwe knop rechtsbovenin om de wijzigingen op te slaan.

In het voorbeeld staat een foutieve vertaling "Redden".

| <                                                                                                    | WLAN/LAN                | Redden        |  |  |
|----------------------------------------------------------------------------------------------------|-------------------------|---------------|--|--|
| Naam<br>Voer een WLAN                                                                                                    | l in/selecteer een WLAN | •             |  |  |
| Wachtwoord<br>Voer een wach                                                                                                    | twoord in               | ×~            |  |  |
| DHCP Automatisch verkrijgen Als u een specifiek IP-adres moet instellen, schakelt u [DHCP Automatic Obtain] en Handmatige instelling uit. |                         |               |  |  |
| IP-adres                                                                                                    |                         | 10.45.1.24    |  |  |
| Subnetmask                                                                                                    | er                      | 255.255.254.0 |  |  |
| Gateway-adr                                                                                                    | es                      | 10.45.0.1     |  |  |
| <b>DNS-server</b> 10.45.0.1                                                                                                    |                         |               |  |  |
|                                                                                                    | 🕀 WLAN-detectie         | ]             |  |  |

Uw omvormer zal met het Wi-Fi netwerk verbinden. Dit kan tot 3 minuten duren. Controleer de app hierna regelmatig en probeer het zo nodig opnieuw. U kunt ook proberen handmatig Wi-Fi in te stellen via de andere methode in deze handleiding.

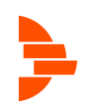